# Catalyst 9000スイッチでのSVLのトラブルシュ ーティング

| 内容                              |
|---------------------------------|
| <u>はじめに</u>                     |
| <u>前提条件</u>                     |
| <u>要件</u>                       |
| <u>使用するコンポーネント</u>              |
| <u>背景説明</u>                     |
| <u>プラットフォームのサポート</u>            |
| 制約事項                            |
| <u>C9400 SVLに関する制限事項</u>        |
| <u>C9500 SVLに関する制限事項</u>        |
| <u>C9500H SVLに関する制限事項</u>       |
| <u>C9600 SVLに関する制限事項</u>        |
| トラブルシュート                        |
| <u>StackWise仮想設定の確認</u>         |
| <u>スイッチステータスの確認</u>             |
| <u>SVLリンクステータスの確認</u>           |
| <u>DADリンクステータスの確認</u>           |
| <u>ASICコアIFMマップの確認</u>          |
| <u>FEDチャネルの健全性の確認</u>           |
| LMPヘルスの確認                       |
| <u>SVLポートのシャットダウン/シャットダウン解除</u> |

# はじめに

このドキュメントでは、Catalyst 9000スイッチのStackWise仮想(SVL)で発生する問題を特定し、 有用なログを収集し、解決する方法について説明します。

### 前提条件

### 要件

このドキュメントに関する固有の要件はありません。

### 使用するコンポーネント

このドキュメントの情報は、次のソフトウェアとハードウェアのバージョンに基づいています。

• StackWise仮想(SVL)

• Catalyst 9000 スイッチ

このドキュメントの情報は、特定のラボ環境にあるデバイスに基づいて作成されました。このド キュメントで使用するすべてのデバイスは、クリアな(デフォルト)設定で作業を開始していま す。本稼働中のネットワークでは、各コマンドによって起こる可能性がある影響を十分確認して ください。

### 背景説明

このドキュメントでは、SVLに関するサポート一覧、制限事項、コマンド、および一般的な問題 についても説明します。

SVLのトラブルシューティングを行う際には、Cisco Catalyst 9000スイッチでSVLを展開する際 に理解し、遵守すべき基本的な基準があります。次の条件を満たす必要があります。

- 特定のスイッチ、プラットフォーム、およびソフトウェアリリースでSVLがサポートされていることを確認します。
- SVLがコンフィギュレーションガイドに記載されているガイドラインに従って設定され、指 定されている制限に厳密に従っていることを確認します。
- SVLリンクがスイッチ間で物理的に接続されていることを確認します。

### プラットフォームのサポート

現在サポートされているプラットフォームと、サポートが導入されたソフトウェアトレインを示 します。

| ソフトウェア トレイン | SVLサポートの導入先                                                                         | 注釈                                                                                              |
|-------------|-------------------------------------------------------------------------------------|-------------------------------------------------------------------------------------------------|
| 16.3        | C3850-48XS(日本未発売)                                                                   |                                                                                                 |
| 16.6        | C9500-24Q(国内未提供)                                                                    |                                                                                                 |
| 16.8        | C9500-12Q、C9500-24Q、<br>C9500-16X、C9500-40X<br>C3850-12XS、C3850-24XS、<br>C3850-48XS | SVL/DADリンクは、C9500-<br>16X、C9500-40X、C3850-<br>12XS、C3850-24XSのアップ<br>リンクモジュールではサポート<br>されていません。 |
| 16.9        | C9404R、C9407R                                                                       | - SVL/DADリンクはスーパーバ<br>イザポートでのみサポート –<br>SVLはSUP-1またはSUP-1XLで<br>のみサポート                          |

| 16.10 | C9500-32C、C9500-32QC、<br>C9500-24Y4C、C9500-48Y4C                          | StackWise仮想サポートは、<br>C9500の高性能モデルで初めて<br>導入                                                                                                    |
|-------|---------------------------------------------------------------------------|----------------------------------------------------------------------------------------------------|
| 16.11 | C9500-NM-2Q、C9500-NM-<br>8X、C9500-16X、C9500-40X<br>C9410R、C9400-SUP-1XL-Y | - SVL/DADリンクがC9500-<br>16X、C9500-40Xのアップリン<br>クモジュールでサポートされる<br>ようになりました。<br>- SUP-1、SUP-1XL、または<br>SUP-1XL-Yを搭載したすべて<br>のC9400シャーシでSVLをサポ<br>ート<br>- SUP XL-25G SVLのサポート |
| 16.12 | C9606R(日本未発売)                                                             | - C9600-LC-48YLおよび<br>C9600-LC-24Cを搭載した<br>C9600シャーシで最初に導入さ<br>れたStackWise仮想サポート<br>- SVL FIPサポート – SVLでの<br>アップリンクFIPSサポート<br>– セキュアなSVLサポート                             |
| 17.1  | C9606R(日本未発売)                                                             | C9600 HAおよびSVLでの新し<br>いLC C9600-LC-48TXサポート                                                                                                    |
| 17.2  | C9606R(日本未発売)                                                             | - C9606Rシャーシで初めて導<br>入された、ルートプロセッサ冗<br>長性(RPR)をサポートするクア<br>ッドスーパバイザ<br>- C9600-LC-48SでのDADリン<br>クのサポート                                                                    |

## 制約事項

ほとんどの制限は『Cisco StackWise仮想コンフィギュレーションガイド』に記載されています。 次に、プラットフォーム固有で、コンフィギュレーションガイドで明示的に呼び出すことができ ない他の制限を示します。 デュアルアクティブ検出(DAD)およびSVLの設定は手動で行う必要があり、設定の変更を有効に するにはデバイスを再起動する必要があります。

### C9400 SVLに関する制限事項

- SVL接続は、スーパーバイザモジュールの10G、40G、または25G(C9400-SUP-1XL-Yでの み使用可能)アップリンクポートと、ラインカードの10Gダウンリンクポートを介して確立 できます
- 1GインターフェイスでのSVL設定はサポートされていません。
- 16.9.1のSVLおよびDADリンクは、スーパーバイザポートでサポートされています。DAD ePAgPは、ラインカードおよびスーパーバイザポートで設定できます。
- ・特定のラインカード上のSVLおよびDADは、16.11.1で使用可能が制御されています。

C9400の制約事項の一覧については、『<u>ハイアベイラビリティ設定ガイド、Catalyst 9400スイッ</u> <u>チ</u>』を参照してください。

### C9500 SVLに関する制限事項

- C9500-NM-2Q(2x40G)を搭載したCisco Catalyst 9500シリーズスイッチでSVLが設定されている場合、固定ダウンリンクとモジュラアップリンクポートを組み合わせて使用することはできません。SVLは、各メンバで同じ速度である必要があります。
- 速度が異なるため、C9500-NM-2Qの40Gポートをスイッチのダウンリンクポートと組み合わせることはできません。
- Cisco StackWise仮想ソリューションでは、4X10GブレークアウトケーブルとQSAをサポートするインターフェイスをデータ/制御トラフィックに使用できますが、SVLまたはDADリンクの設定には使用できません。

### C9500H SVLに関する制限事項

- C9500-32Cスイッチでは、SVLとDADは、スイッチの前面パネルにある1 ~ 16の番号のインターフェイスでのみ設定できます。
- C9500-32QCでは、SVLとDADをネイティブの100Gおよび40Gインターフェイス(デフォルト設定ポート)でのみ設定できます。変換後の100Gおよび40GインターフェイスでSVLおよびDADを設定することはできません。
- SVL/DADリンクは、C9500-32C SVLの4X10Gおよび4X25Gブレークアウトインターフェイ スでは設定できません。ただし、C9500シリーズハイパフォーマンススイッチを StackWise仮想モードで設定する場合は、ブレークアウトインターフェイスをデータ/制御ト ラフィックに使用できます。
- ・ Cisco Catalyst C9500シリーズハイパフォーマンススイッチでは、1Gインターフェイスでの SVLリンク設定はサポートされていません。
- 9500Hは、どの16.9リリースでもSVL機能をサポートしていません。(シスコは、16.9.6で Cisco Bug ID <u>CSCvt46115</u>を使用して、この設定オプションを削除しました)。9500Hが 16.10以降を実行していることを確認してください。

- Cisco Catalyst C9600Rスイッチでは、4X10および4X25Gブレークアウトインターフェイス にSVL/DADリンクを設定できません。ただし、C9600RスイッチがStackWise仮想モードで 設定されている場合は、データトラフィックにブレークアウトインターフェイスを使用でき ます。
- Cisco Catalyst C9600Rスイッチでは、1GインターフェイスでのSVLリンク設定はサポート されていません。

# トラブルシュート

## StackWise仮想設定の確認

ステップ1: show running configurationを使用して、StackWise仮想設定が存在し、runningconfigで正しいことを確認します。

注:出力にはStackWise仮想設定のみがリストされています。

#### <#root>

```
Switch#show running-config
Building configuration...
Current configuration : 9047 bytes
1
! Last configuration change at 09:36:41 UTC Fri Nov 13 2020
1
version 16.11
[....]
stackwise-virtual
domain 1
1
[....]
license boot level network-advantage addon dna-advantage
Т
[....]
interface GigabitEthernet1/1/0/43
  stackwise-virtual dual-active-detection
!
interface GigabitEthernet1/1/0/44
1
```

#### interface TenGigabitEthernet1/3/0/1

stackwise-virtual link 1

1

#### interface TenGigabitEthernet1/3/0/2

stackwise-virtual link 1

I

#### interface TenGigabitEthernet1/3/0/3

stackwise-virtual link 1

I

interface TenGigabitEthernet1/3/0/4

#### stackwise-virtual link 1

!

interface TenGigabitEthernet1/3/0/5
!

interface TenGigabitEthernet1/3/0/6

[....] interface TenGigabitEthernet2/3/0/1

stackwise-virtual link 1

!

#### interface TenGigabitEthernet2/3/0/2

stackwise-virtual link 1

```
!
```

```
stackwise-virtual link 1
!
interface TenGigabitEthernet2/3/0/4
stackwise-virtual link 1
!
interface TenGigabitEthernet2/3/0/5
```

interface TenGigabitEthernet2/3/0/3

```
interface TenGigabitEthernet2/3/0/6
!
```

interface GigabitEthernet2/5/0/43

```
stackwise-virtual dual-active-detection
```

```
!
interface GigabitEthernet2/5/0/44
!
```

ステップ 2: show romvarを使用すると、rommon変数に、設定されたStackWise仮想設定に対応 する正しい値が表示されることを確認できます

#### <#root>

```
Switch#show romvar
Switch 1
ROMMON variables:
SWITCH_NUMBER="1"
MODEL_NUM="C9400-SUP-1XL"
LICENSE_BOOT_LEVEL="network-advantage+dna-advantage,all:MACALLAN-CHASSIS;"
D_STACK_DISTR_STACK_LINK2=""
D_STACK_MODE="aggregation"
```

```
D_STACK_DOMAIN_NUM="1"
```

D\_STACK\_DAD="Gi1/1/0/43,"

Switch 2
ROMMON variables:
LICENSE\_BOOT\_LEVEL="network-advantage+dna-advantage,all:MACALLAN-CHASSIS;"
D\_STACK\_DISTR\_STACK\_LINK2=""
SWITCH\_NUMBER="2"
D\_STACK\_MODE="aggregation"

```
D_STACK_DOMAIN_NUM="1"
```

D\_STACK\_DISTR\_STACK\_LINK1="Te2/3/0/1,Te2/3/0/2,Te2/3/0/3,Te2/3/0/4,"

D\_STACK\_DAD="Gi2/5/0/43,"

◆ 注:上記の出力は、SVLモードで設定されたC9400/C9600スイッチから作成および更新されたROMMON変数を示しています。SVLモードで設定されている場合は、4タプルのインターフェイス規則を使用します。

D\_STACK\_DISTR\_STACK\_LINK1は、スイッチ1とスイッチ2の両方からのSVLリンクの rommon変数を表します

D\_STACK\_DADは、DADリンクのrommon変数を表します

D\_STACK\_DOMAIN\_NUMはSVLドメイン番号を表し、switch1とswitch2の両方で同じであること を確認します

D\_STACK\_MODE は、Cat9kスイッチがSVL/分散スタックモードで設定されていることを示しま す

SVLドメイン番号とSVLおよびDADリンク設定は、running-config/startup-configの一部として保存 されるだけでなく、rommon変数としても保存されます

ROMMON変数とこれらのROMMON変数の関連する値を確認できます。前述のようにCLIを使用 します。

次の出力は、SVLモードで設定されているC9500H/C9500スイッチから作成および更新された rommon変数を示しています。この変数では、SVLモードで設定されている場合、インターフェイ ス名が3タプルモデルを追跡します。

<#root>

Switch#

show romvar | include D\_STACK

D\_STACK\_DISTR\_STACK\_LINK2=""
D\_STACK\_MODE="aggregation"

D\_STACK\_DOMAIN\_NUM="100"
D\_STACK\_DISTR\_STACK\_LINK1="Te1/0/3,Te1/0/5,"
D\_STACK\_DAD="Te1/0/4,"

D\_STACK\_DISTR\_STACK\_LINK2=""
D\_STACK\_MODE="aggregation"

D\_STACK\_DOMAIN\_NUM="100"

D\_STACK\_DISTR\_STACK\_LINK1="Te1/0/3,Te1/0/5,"

D\_STACK\_DAD="Te1/0/4,"

## スイッチステータスの確認

両方のシャーシのスイッチステータスはReady状態であることが想定されています。また、show moduleコマンドの出力をチェックして、すべてのLCがOK状態であることを確認します。

<#root>

Switch#

show switch

Switch/Stack Mac Address : 00a7.42d7.4620 - Local Mac Address Mac persistency wait time: Indefinite H/W Current Switch# Role Mac Address Priority Version State

\*1 Active 00a7.42d7.3680 1 V02

Ready

2 Standby 00a7.42d7.4620 1 V02

Ready

スイッチステート

| SVLスイッチステート | 説明                   |
|-------------|----------------------|
| Ready       | スタック/スイッチの使用準備が整いました |

| 設定の問題        | イメージバージョンがピアスイッチと一致しま<br>せん                 |
|--------------|---------------------------------------------|
| Initializing | システムの使用準備ができていません。まだ初<br>期化フェーズです           |
| HAの同期中       | システムは使用する準備ができていません。構<br>成の同期が完了するのを待機しています |

次は、9400スイッチからのshow moduleの出力です

| <#root>                                                                                                    |
|----------------------------------------------------------------------------------------------------|
| Switch#                                                                                                    |
| show module                                                                                                    |
| Chassis Type: C9407R                                                                                                    |
| Switch Number 1                                                                                                    |
|                                                                                                    |
| Mod Ports Card Type Model Serial No.                                                                                                    |
| 1 48 48-Port UPOE 10/100/1000 (RJ-45) WS-XL48U JAE201900TY<br>3 10 Supervisor 1 XL Module C9400-SUP-1XL JAE222805NB<br>7 24 24-Port 10 Gigabit Ethernet (SFP+) C9400-LC-24XS JAE22170EAG |
| Mod MAC addresses Hw Fw Sw Status                                                                                                    |
| 1 0035.1A8D.2DEC to 0035.1A8D.2E1B 0.4 17.1.1r 16.11.01c                                                                                                    |
| ok                                                                                                    |
| 3 2C5A.0F1C.626C to 2C5A.0F1C.6275 2.0 17.1.1r 16.11.01c<br>ok                                                                                                    |
| 7 780C.F02B.4D50 to 780C.F02B.4D67 1.0 17.1.1r 16.11.01c                                                                                                    |
|                                                                                                    |
| Mod Redundancy Role Operating Redundancy Mode Configured Redundancy Mode                                                                                                    |
| 3 Active sso sso                                                                                                    |

Switch Number 2

Mod Ports Card Type Model Serial No.

3 10 Supervisor 1 XL Module C9400-SUP-1XL JAE222805QB 5 48 48-Port 10/100/1000 (RJ-45) C9400-LC-48T JAE213207ZX

Mod MAC addresses Hw Fw Sw Status

3 2C5A.0F1C.622C to 2C5A.0F1C.6235 2.0 17.1.1r 16.11.01c

ok

5 E4AA.5D59.FB48 to E4AA.5D59.FB77 1.0 17.1.1r 16.11.01c

ok

Chassis MAC address range: 44 addresses from 2c5a.0f1c.6240 to 2c5a.0f1c.626b

Switch#

<#root>

### SVLリンクステータスの確認

SVLポートのリンクステータスは「U」(アップ)状態であり、プロトコルステータスは「R」 (準備完了)である必要があります

◆ 注:これらの出力は、SVLモードに設定されている場合に、インターフェイス表記に3つの タプルを使用するC9500/C9500Hプラットフォームに適用されます

| Switch#                                               |                  |                 |  |  |  |  |  |  |  |
|-------------------------------------------------------|------------------|-----------------|--|--|--|--|--|--|--|
| show stackwise-virtual link                           |                  |                 |  |  |  |  |  |  |  |
| Stackwise Virtual Link(SVL) Information:              |                  |                 |  |  |  |  |  |  |  |
| Flags:                                                |                  |                 |  |  |  |  |  |  |  |
| Link Status                                           |                  |                 |  |  |  |  |  |  |  |
| U-Up D-Down<br>Protocol Status                        |                  |                 |  |  |  |  |  |  |  |
| S-Suspended P-Pending E-Error T-Timeout R-Ready       |                  |                 |  |  |  |  |  |  |  |
| Switch SVL Ports<br><br>1 1 FortyGigabitEthernet1/0/1 | Link-Status<br>J | Protocol-Status |  |  |  |  |  |  |  |

FortyGigabitEthernet1/0/2 U R 2 1 FortyGigabitEthernet2/0/1 U R FortyGigabitEthernet2/0/2 U

R

SVLプロトコルステータス 説明 プロトコルは中断状態であり、SVLリンクがダ ウンしたときに表示される可能性がある 中断 リンクステータスをチェックし、リンクがアッ プしていることを確認します。 プロトコルは保留中です。リンクがまだバンド ルされていない場合に表示されることがありま す。 Pending リンクのリモート側をチェックします。両側が 保留になっている場合は、LMPの状態をチェッ クします プロトコルがエラー状態にあり、LMPパケット エラー が値エラーと交換されるときに見られる可能性 がある |プロトコルがタイムアウトしました。LMPメッ [タイムアウト(Timeout)] セージが16秒間にわたって送受信されない場合 に表示されることがあります。 プロトコルは準備完了状態です。これは通常の 動作で望ましい状態です。 Ready LMPメッセージとSDPメッセージの両方が正常 に交換されます

### ◇ 注:これらの出力は、SVLモードで設定されている場合に、インターフェイス表記に4タプ ルを使用するC9400/C9600プラットフォームに適用されます。

| <#root>              |                             |                                       |             |                 |  |  |  |  |  |  |  |  |  |
|----------------------|-----------------------------|---------------------------------------|-------------|-----------------|--|--|--|--|--|--|--|--|--|
| Switch#              |                             |                                       |             |                 |  |  |  |  |  |  |  |  |  |
| show sta             | show stackwise-virtual link |                                       |             |                 |  |  |  |  |  |  |  |  |  |
| Stackwis             | e Vir                       | tual Link(SVL) Information:           |             |                 |  |  |  |  |  |  |  |  |  |
| Flags:               |                             |                                       |             |                 |  |  |  |  |  |  |  |  |  |
| Link Sta             | tus                         |                                       |             |                 |  |  |  |  |  |  |  |  |  |
| U-Up D-D<br>Protocol | own<br>Statu                | 15                                    |             |                 |  |  |  |  |  |  |  |  |  |
| S-Suspen             | ded P                       | <br>-Pending E-Error T-Timeout R-Rea  | dy<br>      |                 |  |  |  |  |  |  |  |  |  |
| Switch               | SVL                         | Ports                                 | Link-Status | Protocol-Status |  |  |  |  |  |  |  |  |  |
| 1                    | 1                           | FortyGigabitEthernet1/1/0/3           | U           |                 |  |  |  |  |  |  |  |  |  |
| R                    |                             |                                       |             |                 |  |  |  |  |  |  |  |  |  |
|                      |                             | FortyGigabitEthernet1/1/0/5           | U           |                 |  |  |  |  |  |  |  |  |  |
| R                    |                             |                                       |             |                 |  |  |  |  |  |  |  |  |  |
| 2                    | 1                           | FortyGigabitEthernet2/1/0/3           | U           |                 |  |  |  |  |  |  |  |  |  |
| R                    |                             | · · · · · · · · · · · · · · · · · · · | -           |                 |  |  |  |  |  |  |  |  |  |
|                      |                             |                                       |             |                 |  |  |  |  |  |  |  |  |  |
| R                    |                             | FortyGigabitEthernet2/1/0/5           | U           |                 |  |  |  |  |  |  |  |  |  |

## DADリンクステータスの確認

◆ 注:これらの出力は、SVLモードで設定されている場合に、インターフェイス表記に3タプ ルを使用するC9500/C9500Hプラットフォームに適用されます。

<#root>

Switch#

show stackwise-virtual dual-active-detection

◆ 注:これらの出力は、SVLモードで設定されている場合に、インターフェイス表記に4タプ ルを使用するC9400/C9600プラットフォームに適用されます

#### <#root>

Switch#show stackwise-virtual dual-active-detection Dual-Active-Detection Configuration:

| Switch | n Dad port        | Status         |   |
|--------|-------------------|----------------|---|
| 1      | FortyGigabitEther | <br>net1/1/0/4 | - |
| up     |                   |                |   |
| 2      | FortyGigabitEther | net2/1/0/4     |   |

up

## ASICコアIFMマップの確認

◆ 注:この出力は、C9500H SVLの一般的な出力です。ASICの数は、プラットフォームや SKUによって異なります。

#### <#root>

Switch#

#### sh platform software fed sw active ifm mapp

| Interface           | IF_ID | Inst | Asic | Core | Port S | SubPor <sup>.</sup> | t Mac | Cntx L | PN G | PN T | ype A | ctive |
|---------------------|-------|------|------|------|--------|---------------------|-------|--------|------|------|-------|-------|
| TwentyFiveGigE1/0/1 | 0x3c  | 1    | 0    | 1    | 20     | 0                   | 16    | 4      | 1    | 97   | NIF   | Y     |
| TwentyFiveGigE1/0/2 | 0x3d  | 1    | 0    | 1    | 21     | 0                   | 17    | 5      | 2    | 98   | NIF   | Y     |

#### sh platform software fed sw standby ifm mapp

| Interface           | IF_ID | Inst | Asic | Core | Port | SubPort | Mac | Cntx | LPN | GPN | Туре Ас | tive |
|---------------------|-------|------|------|------|------|---------|-----|------|-----|-----|---------|------|
| TwentyFiveGigE1/0/1 | 0x8   | 1    | 0    | 1    | 20   | 0       | 16  | 4    | 1   | 1   | NIF     | Y    |
| TwentyFiveGigE1/0/2 | 0x9   | 1    | 0    | 1    | 21   | 0       | 17  | 5    | 2   | 2   | NIF     | Y    |

### ◇ 注:この出力は、C9600 SVLの一般的な出力です。ASICの数は、プラットフォームや SKUによって異なります。

#### <#root>

Switch#

#### sh platform software fed sw active ifm mapp

| Interface                 | IF. | _ID | Inst | Asic | Core | Port | SubPort | Мас | Cntx | LPN | GPN  | Туре | Active |
|---------------------------|-----|-----|------|------|------|------|---------|-----|------|-----|------|------|--------|
| FortyGigabitEthernet1/1/0 | /3  | 0xb | 0    | 0    | 0    | 16   | 0       | 16  | 0    | 3   | 2360 | NIF  | Y      |
| FortyGigabitEthernet1/1/0 | /5  | 0xd | 1    | 0    | 1    | 8    | 0       | 14  | 1    | 5   | 2361 | NIF  | Y      |

Switch#

sh platform software fed sw standby ifm mapp

| Interface                  | IF_ID   | Inst | Asic | Core | Port | SubPort | Mac | Cntx | LPN | GPN  | Туре | Active |
|----------------------------|---------|------|------|------|------|---------|-----|------|-----|------|------|--------|
| FortyGigabitEthernet2/1/0, | /3 0x6b | 0    | 0    | 0    | 16   | 0       | 16  | 0    | 3   | 2361 | NIF  | Y      |
| FortyGigabitEthernet2/1/0, | /5 0x6d | 1    | 0    | 1    | 8    | 0       | 14  | 1    | 5   | 2360 | NIF  | Y      |

◆ 注:スイッチで16.3.xバージョンを使用する場合、このコマンドはshow platform software fed sw active ifm mapp lpnになります。

## FEDチャネルの健全性の確認

#### <#root>

Switch#show platform software fed switch active fss counters

| FSS Pa | icket Co | unters |         |      |      |
|--------|----------|--------|---------|------|------|
|        | SDP      |        |         | LMP  |      |
| ТΧ     | I        | RX     | ТХ      | RX   | (    |
|        |          |        |         |      |      |
| 72651  |          | 72666  | 1157750 | 115  | 4641 |
|        |          |        |         |      |      |
|        | 00B1     |        |         | 00B2 |      |
| ТΧ     | I        | RX     | ТХ      |      | RX   |
|        |          |        |         |      |      |

| 8 | 8 | 7740057 | 7590208 |
|---|---|---------|---------|
|   |   |         |         |

| EN    | 1P       |          |     |        |        |     |                          |
|-------|----------|----------|-----|--------|--------|-----|--------------------------|
| ТΧ    | I        | RX       |     |        | LOOPBA | СК  |                          |
| 0     |          | 0        |     |        | 79     |     |                          |
| Swite | ch#      |          |     |        |        |     |                          |
| show  | platform | software | fed | switch | active | fss | err-pkt-counters latency |
| Swite | ch#      |          |     |        |        |     |                          |
| show  | platform | software | fed | switch | active | fss | err-pkt-counters segerr  |
| Swite | ch#      |          |     |        |        |     |                          |
| show  | platform | software | fed | switch | active | fss | registers   i group      |
|       |          |          |     |        |        |     |                          |

◇ 注:前のshowコマンドでカウンタの値が増加していることを確認してください。この showコマンドを3 ~ 4回繰り返して確認します。

## LMPヘルスの確認

次のshowコマンドを使用して、LMPの状態を確認します

<#root>

Switch#

show platform software fed sw active fss bundle

Stack Port (0-Based) 0

Control port 16

Next Probable Control port Unknown Member Port LPN list

LPN:Partner\_LPN

1.16:1.16

Stack Port (O-Based) 1 Control port Unknown Next Probable Control port Unknown Member Port LPN list

LPN:Partner\_LPN

Switch#show platform software fed switch active fss sdp-packets

FED FSS SDP packets max 10:

FED-> Nif Mgr

Timestamp Src Mac Dst Mac Seq Num

```
Sun Nov 15 18:59:07 2020 bc26:c722:9ef8 ffff:fffff 51843
Sun Nov 15 18:59:11 2020 bc26:c722:9ef8 ffff:fffff 51844
Sun Nov 15 18:59:15 2020 bc26:c722:9ef8 ffff:fffff 51845
Sun Nov 15 18:59:19 2020 bc26:c722:9ef8 ffff:ffff 51846
Sun Nov 15 18:59:23 2020 bc26:c722:9ef8 ffff:ffff 51847
Sun Nov 15 18:59:27 2020 bc26:c722:9ef8 ffff:ffff 51848
Sun Nov 15 18:59:31 2020 bc26:c722:9ef8 ffff:ffff 51848
Sun Nov 15 18:59:31 2020 bc26:c722:9ef8 ffff:ffff 51849
Sun Nov 15 18:59:35 2020 bc26:c722:9ef8 ffff:ffff 51849
Sun Nov 15 18:59:35 2020 bc26:c722:9ef8 ffff:ffff 51850
Sun Nov 15 18:59:35 2020 bc26:c722:9ef8 ffff:ffff 51841
Sun Nov 15 18:59:03 2020 bc26:c722:9ef8 ffff:ffff 51842
```

Nif Mgr -> FED

Timestamp Src Mac Dst Mac Seq Num

-----

#### <#root>

Switch#

show platform software fed switch active fss lmp-packets

# Interface:TenGigabitEthernet1/3/0/1 IFID:0x37 FED FSS LMP packets max 10:

FED --> Nif Mgr Timestamp

| Time    | estam | ıp |              |      | Local<br>LPN | Peer<br>LPN | Seq<br>Num |        |
|---------|-------|----|--------------|------|--------------|-------------|------------|--------|
| <br>Sun | Nov   | 15 | <br>19:01:31 | 2020 | <br>1        | 1           |            | 206696 |
| Sun     | Nov   | 15 | 19:01:32     | 2020 | 1            | 1           |            | 206697 |
| Sun     | Nov   | 15 | 19:01:33     | 2020 | 1            | 1           |            | 206698 |
| Sun     | Nov   | 15 | 19:01:34     | 2020 | 1            | 1           |            | 206699 |
| Sun     | Nov   | 15 | 19:01:36     | 2020 | 1            | 1           |            | 206701 |
| Sun     | Nov   | 15 | 19:01:37     | 2020 | 1            | 1           |            | 206702 |
| Sun     | Nov   | 15 | 19:01:27     | 2020 | 1            | 1           |            | 206692 |
| Sun     | Nov   | 15 | 19:01:28     | 2020 | 1            | 1           |            | 206693 |
| Sun     | Nov   | 15 | 19:01:29     | 2020 | 1            | 1           |            | 206694 |
| Sun     | Nov   | 15 | 19:01:30     | 2020 | 1            | 1           |            | 206695 |

Nif Mgr --> FED

| Tim | estan | 1p |          |      | Local<br>LPN | Peer<br>LPN | Seq<br>Num |        |
|-----|-------|----|----------|------|--------------|-------------|------------|--------|
| Sun | Nov   | 15 | 19:01:29 | 2020 | 1            | 1           |            | 206696 |
| Sun | Nov   | 15 | 19:01:30 | 2020 | 1            | 1           |            | 206697 |
| Sun | Nov   | 15 | 19:01:31 | 2020 | 1            | 1           |            | 206698 |
| Sun | Nov   | 15 | 19:01:32 | 2020 | 1            | 1           |            | 206699 |
| Sun | Nov   | 15 | 19:01:33 | 2020 | 1            | 1           |            | 20670  |
| Sun | Nov   | 15 | 19:01:34 | 2020 | 1            | 1           |            | 206701 |
| Sun | Nov   | 15 | 19:01:35 | 2020 | 1            | 1           |            | 206702 |
| Sun | Nov   | 15 | 19:01:36 | 2020 | 1            | 1           |            | 206703 |
| Sun | Nov   | 15 | 19:01:37 | 2020 | 1            | 1           |            | 206704 |
| Sun | Nov   | 15 | 19:01:28 | 2020 | 1            | 1           |            | 206695 |

# Interface:TenGigabitEthernet1/3/0/2 IFID:0x38 FED FSS LMP packets max 10:

FED --> Nif Mgr

| Timestamp                                                                                                    | Local<br>LPN                                                            | Peer<br>LPN                                                        | Seq<br>Num |                                                                                        |
|----------------------------------------------------------------------------------------------------|-------------------------------------------------------------------------|--------------------------------------------------------------------|------------|----------------------------------------------------------------------------------------|
| Sun Nov 15 19:01:32 2020                                                                                                    | 2                                                                       | 2                                                                  | -          | 206697                                                                                 |
| Sun Nov 15 19:01:33 2020                                                                                                    | 2                                                                       | 2                                                                  |            | 206698                                                                                 |
| Sun Nov 15 19:01:34 2020                                                                                                    | 2                                                                       | 2                                                                  |            | 206699                                                                                 |
| Sun Nov 15 19:01:35 2020                                                                                                    | 2                                                                       | 2                                                                  |            | 206700                                                                                 |
| Sun Nov 15 19:01:36 2020                                                                                                    | 2                                                                       | 2                                                                  |            | 206701                                                                                 |
| Sun Nov 15 19:01:37 2020                                                                                                    | 2                                                                       | 2                                                                  |            | 206702                                                                                 |
| Sun Nov 15 19:01:28 2020                                                                                                    | 2                                                                       | 2                                                                  |            | 206693                                                                                 |
| Sun Nov 15 19:01:29 2020                                                                                                    | 2                                                                       | 2                                                                  |            | 206694                                                                                 |
| Sun Nov 15 19:01:30 2020                                                                                                    | 2                                                                       | 2                                                                  |            | 206695                                                                                 |
| Sun Nov 15 19:01:31 2020                                                                                                    | 2                                                                       | 2                                                                  |            | 206696                                                                                 |
| Nif Mgr> FED                                                                                                    |                                                                         |                                                                    |            |                                                                                        |
| Timestamp                                                                                                    | Local                                                                   | Peer                                                               | Seq        |                                                                                        |
|                                                                                                    | LPN                                                                     | LPN                                                                | Num        |                                                                                        |
| Sun Nov 15 19:01:33 2020                                                                                                    | <br>ר                                                                   |                                                                    | -          | 206700                                                                                 |
| Sun Nov 15 19:01:34 2020                                                                                                    | 2                                                                       | 2                                                                  |            | 206700                                                                                 |
| 5411 1161 15 15101151 2020                                                                                                    | 2                                                                       | 2                                                                  |            | 206700<br>206701                                                                       |
| Sun Nov 15 19:01:35 2020                                                                                                    | 2<br>2<br>2                                                             | 2<br>2<br>2                                                        |            | 206700<br>206701<br>206702                                                             |
| Sun Nov 15 19:01:35 2020<br>Sun Nov 15 19:01:36 2020                                                                                                    | 2<br>2<br>2<br>2                                                        | 2<br>2<br>2<br>2                                                   |            | 206700<br>206701<br>206702<br>206703                                                   |
| Sun Nov 15 19:01:35 2020<br>Sun Nov 15 19:01:36 2020<br>Sun Nov 15 19:01:37 2020                                                                                                    | 2<br>2<br>2<br>2<br>2                                                   | 2<br>2<br>2<br>2<br>2                                              |            | 206700<br>206701<br>206702<br>206703<br>206704                                         |
| Sun Nov 15 19:01:35 2020<br>Sun Nov 15 19:01:36 2020<br>Sun Nov 15 19:01:37 2020<br>Sun Nov 15 19:01:28 2020                                                                                                    | 2<br>2<br>2<br>2<br>2<br>2<br>2<br>2                                    | 2<br>2<br>2<br>2<br>2<br>2<br>2                                    |            | 206700<br>206701<br>206702<br>206703<br>206704<br>206695                               |
| Sun Nov 15 19:01:35 2020<br>Sun Nov 15 19:01:36 2020<br>Sun Nov 15 19:01:37 2020<br>Sun Nov 15 19:01:28 2020<br>Sun Nov 15 19:01:28 2020<br>Sun Nov 15 19:01:29 2020                                                         | 2<br>2<br>2<br>2<br>2<br>2<br>2<br>2<br>2                               | 2<br>2<br>2<br>2<br>2<br>2<br>2<br>2<br>2                          |            | 206700<br>206701<br>206702<br>206703<br>206704<br>206695<br>206696                     |
| Sun Nov 15 19:01:35 2020<br>Sun Nov 15 19:01:36 2020<br>Sun Nov 15 19:01:37 2020<br>Sun Nov 15 19:01:28 2020<br>Sun Nov 15 19:01:29 2020<br>Sun Nov 15 19:01:30 2020                                                         | 2<br>2<br>2<br>2<br>2<br>2<br>2<br>2<br>2<br>2<br>2<br>2                | 2<br>2<br>2<br>2<br>2<br>2<br>2<br>2<br>2<br>2<br>2<br>2           |            | 206700<br>206701<br>206702<br>206703<br>206704<br>206695<br>206696<br>206697           |
| Sun Nov 15 19:01:35 2020<br>Sun Nov 15 19:01:35 2020<br>Sun Nov 15 19:01:36 2020<br>Sun Nov 15 19:01:37 2020<br>Sun Nov 15 19:01:28 2020<br>Sun Nov 15 19:01:29 2020<br>Sun Nov 15 19:01:30 2020<br>Sun Nov 15 19:01:31 2020 | 2<br>2<br>2<br>2<br>2<br>2<br>2<br>2<br>2<br>2<br>2<br>2<br>2<br>2<br>2 | 2<br>2<br>2<br>2<br>2<br>2<br>2<br>2<br>2<br>2<br>2<br>2<br>2<br>2 |            | 206700<br>206701<br>206702<br>206703<br>206704<br>206695<br>206695<br>206697<br>206698 |

#### <#root>

Switch#

show platform software fed switch active fss interface-counters

Interface TenGigabitEthernet1/3/0/1 IFID: 0x37 Counters

LMP TX | RX 206125 204784

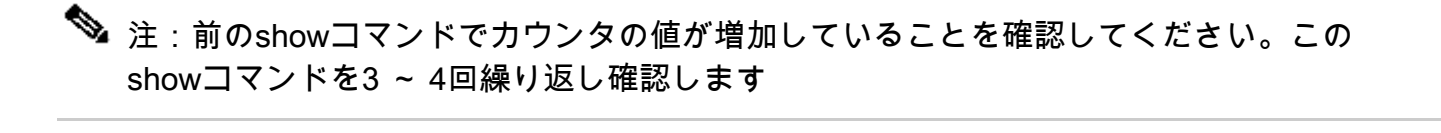

<#root>

Switch#

test platform software nif\_mgr lmp member-port 1

Member port LPN 1 details

Transmitting on LPN: 1

member\_port idx: 0
Stack Port: 0

Connection Status: Ready Port Link Status: Up

LMP HELLO disabled: FALSE

LMP Tx count: 3864 LMP Tx seq no: 3864 LMP Rx count: 3856

LMP Timeout Rx count: 0

LMP Partner Platform Information:

Blueshift Version:1 Distributed Stack Domain:100 Distributed Stack Mode:1 System Model String:C9500-24Q System Product ID:FCW2144A3KF System Version ID:V01 Stack MAC Address:0027:90be:1f00 System CMI Index:0 LMP Port LPN:1 System Switch Number:2

LMP PENDING Partner Platform Information:

Blueshift Version:1 Distributed Stack Domain:100 Distributed Stack Mode:1 System Model String:C9500-24Q System Product ID:FCW2144A3KF System Version ID:V01 Stack MAC Address:0027:90be:1f00 System CMI Index:0 LMP Port LPN:1 Member port LPN 2 details -----Transmitting on LPN: 2 member\_port idx: 1 Stack Port: 0 Connection Status: Ready Port Link Status: Up LMP HELLO disabled: FALSE LMP Tx count: 3873 LMP Tx seq no: 3873 LMP Rx count: 3870 LMP Timeout Rx count: 0 LMP Partner Platform Information: Blueshift Version:1 Distributed Stack Domain:100 Distributed Stack Mode:1 System Model String:C9500-24Q System Product ID:FCW2144A3KF System Version ID:V01 Stack MAC Address:0027:90be:1f00 System CMI Index:0 LMP Port LPN:2 System Switch Number:2 LMP PENDING Partner Platform Information: Blueshift Version:1 Distributed Stack Domain:100 Distributed Stack Mode:1 System Model String:C9500-24Q System Product ID:FCW2144A3KF System Version ID:V01 Stack MAC Address:0027:90be:1f00 System CMI Index:0 LMP Port LPN:2 Switch#test platform software nif\_mgr lmp status Switch#test platform software nif\_mgr lmp stack-port 1 Stack port 1 details -----stack\_port idx:0 Stack Link status:Up Number Member Ports:1 Member Port LPN List: 1/16,Switch#test platform software nif\_mgr lmp stack-port 2 Stack port 2 details -----stack\_port idx:1 Stack Link status:Down Number Member Ports:0 Member Port LPN List:

test platform software nif mgr lmp member-port 2

💊 注:上記は、Cat9k SVL上のLMPパケットカウンタとLMPポートのステータスを確認するた

### SVLポートのシャットダウン/シャットダウン解除

システムがStackWise仮想モードで設定されている場合、SVLポートとDADポートではshutコマ ンドとno shutコマンドが無効になります。テスト目的で、SVLポートをシャットダウン/シャット ダウン解除する必要がある場合は、次のように試してください。

Switch#test platform software nif\_mgr port ?
 disable shutdown port
 enable unshut port

または、ソフトウェアからSFP/QSFP OIRをシミュレートできる次の方法を使用します (Cat9400/Cat9500H/Cat9600など)。これらは隠しコマンドであり、「service internal」を設定 する必要があります。

#### <#root>

Switch#

test idprom interface <...> ?

fake-insert Fake insert fake-remove Fake remove

## システムからのトレースアーカイブの抽出

SVLアクティブスイッチがSVLスタンバイスイッチと通信できる場合は、両方のスイッチのトレ ースアーカイブを生成できます。このCLIを使用します。

<#root>

Switch#

request platform software trace rotate all

Switch#

request platform software trace archive

Unable to archive /tmp/udev\_ng4k.vbd.log : file does not exist Unable to archive /tmp/vbd\_app\_init.log : file does not exist

excuting cmd on chassis 1 ...

sending cmd to chassis 2 ...

Creating archive file [flash:Switch\_1\_RP\_0\_trace\_archive-20190807-073924.tar.gz] Done with creation of the archive file: [flash:Switch\_1\_RP\_0\_trace\_archive-20190807-073924.tar.gz] Switch# Switch#

dir flash: | in tar

180238 -rw- 7189863 Aug 7 2019 07:39:34 +00:00

Switch\_1\_RP\_0\_trace\_archive-20190807-073924.tar.gz

Switch#

Quad SUPの場合は、すべてのSUPのトレースアーカイブを個別に収集する必要があります。

request platform software trace slot switch active RO archive request platform software trace slot switch active R1 archive request platform software trace slot switch standby RO archive request platform software trace slot switch standby R1 archive

SVLアクティブスイッチがSVLスプリットなどのSVLスタンバイスイッチと通信できない状況で は、必ず両方のユニットでトレースアーカイブを生成してください。

✤ 注:クラッシュが発生した場合、これらのトレースログはシステムレポートで参照できます。

◆ 注:16.7(1)で導入された、圧縮されたバイナリトレースファイルをデコードする新しいCLIコ マンド

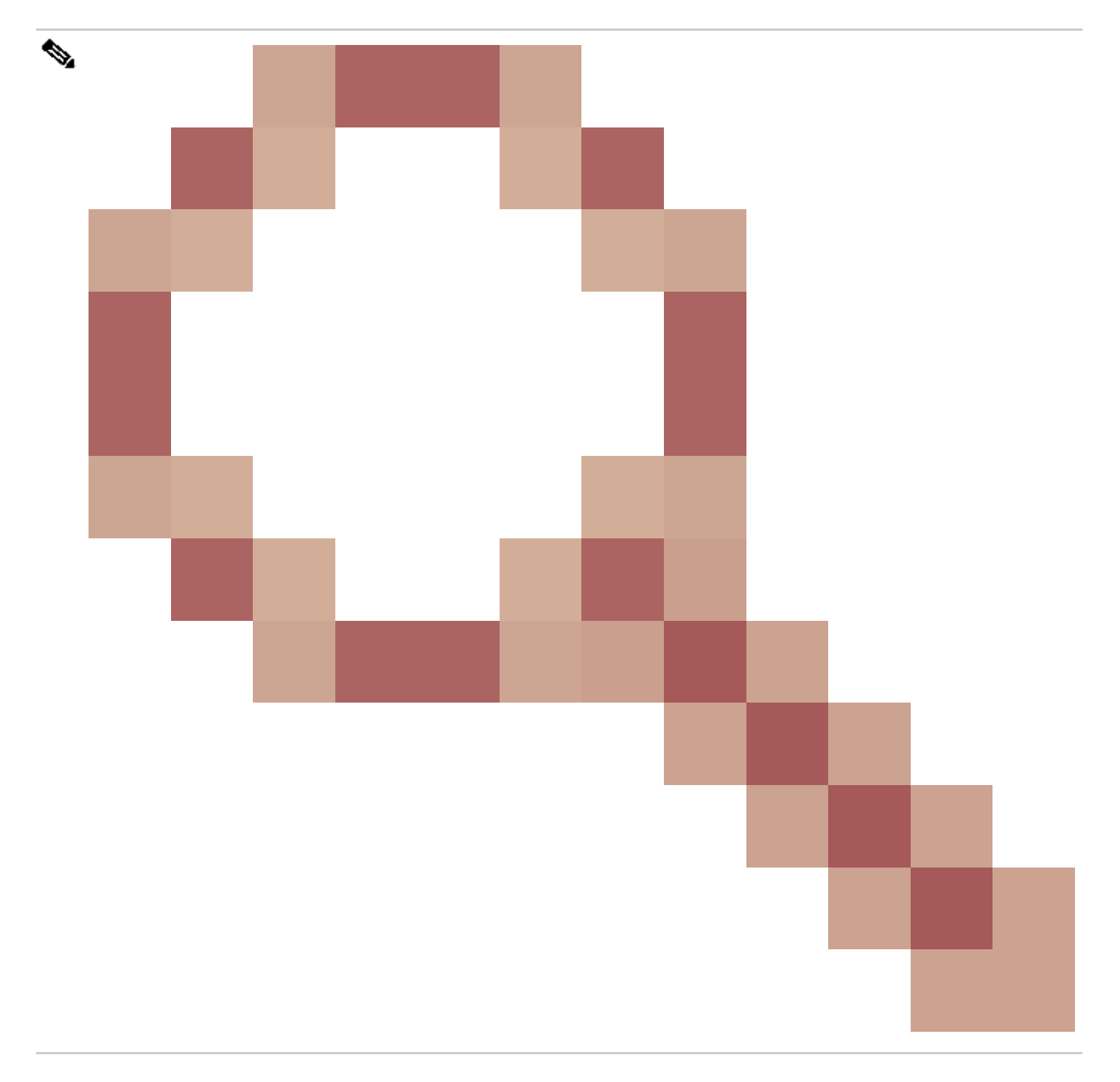

show log file crashinfo:tracelogs/<ファイル名>.bin.gz internal

注:新しいshow tech-support CLIは16.11.1から利用可能です。

### <#root>

show tech-support stackwise-virtual switch [active|standby|all|#]

# 新しいLMPおよびSDPカウンタ

リリース16.10.1から追加されたサポート

SDP:Stack Discovery Protocol(スタックディスカバリプロトコル):ロールネゴシエーションと トポロジのトラフィック。「

スタックマネージャコンポーネントは、スタックメンバー間のロールネゴシエーションを行い、 アクティブおよびスタンバイのロールを選択します。Stack ManagerはSVLを介してSDPパケッ トを送受信し、Stackwise仮想ルータに属するすべてのスイッチのビューを取得します。

LMP:Link Management Protocol (リンク管理プロトコル)

SVLを維持するためのL2トラフィック。リンク管理プロトコル(LMP)はソフトウェアコンポーネ ントで、両端でhelloを実行し、物理リンクがStackWise仮想ルータの一部として適格かどうかを 判断します。また、LMPは、SVLの一部として、設定された各物理リンクを監視します。LMPは 、Network Interface Manager(Nif Mgr)ソフトウェアプロセスの一部です。

FSS:フロントサイドスタック:StackWise仮想の別名

ソフトウェア(Nif-mgr = Network Interface Manager)の観点から見ると、次のようになります。

show platform software nif-mgr switch active

switch-info show platform software nif-mgr switch active

counters show platform software nif-mgr switch active

counters lpn 1 show platform software nif-mgr switch active

packets set platform software nif\_mgr switch active

pak-cache 40  $\rightarrow$  set the packet cache count per SVL port to 40 (default = 10)

### ハードウェア(FED = Forward Engine Driver)の観点から見ると、次のようになります。

show platform software fed switch active fss lmp-packets interface

show platform software fed switch active fss sdp-packets show platform software fed switch activ

set platform software fed switch active F1 active fss pak-cache 40 -> set the packet cache coun

## Quad SUPの冗長性ステータスの確認

Quad Supシステムには、シャーシごとに2つのスーパーバイザを備えたスーパーバイザが最大 4つ搭載されています。show moduleは、システム内に存在するシャーシとSUPの両方の完全なビ ューを提供します。

SUPが装着されているスロットと、「In chassis Standby」とマーキングされているスーパーバイ ザがアップデートされ、ステータスが「provisioned」になっていることが確認できます。

| S <i>C</i> _SVL_QuadSup#show module<br>Chassis Type: C9606R |                         |                 |             |  |  |  |  |  |  |
|-------------------------------------------------------------|-------------------------|-----------------|-------------|--|--|--|--|--|--|
| Switch Numb                                                 | Switch Number 1         |                 |             |  |  |  |  |  |  |
| Mod Ports Ca                                                | ard Type                | Model           | Serial No.  |  |  |  |  |  |  |
| 1 48 48                                                     | +<br>8-Port 10GE / 25GE | C9600-LC-48YL ( | CAT2310L58W |  |  |  |  |  |  |

| 2 24<br>3 0<br>4 0<br>5 48<br>6 24                                      | 24-Port 40GE/12-<br>Supervisor 1 Mod<br>Supervisor 1 Mod<br>48-Port 10GE / 2<br>24-Port 40GE/12- | Port 100GE<br>ule<br>ule<br>5GE<br>Port 100GE                           |                                                | C9600-<br>C9600-<br>C9600-<br>C9600-<br>C9600-                                      | -LC-24C<br>-SUP-1<br>-SUP-1<br>-LC-48YL<br>-LC-24C                       | CAT2310L4CP<br>CAT2319L302<br>CAT2319L301<br>CAT2312L2G7<br>CAT2310L4D6                |                                                 |          |     |
|-------------------------------------------------------------------------|--------------------------------------------------------------------------------------------------|-------------------------------------------------------------------------|------------------------------------------------|-------------------------------------------------------------------------------------|--------------------------------------------------------------------------|----------------------------------------------------------------------------------------|-------------------------------------------------|----------|-----|
| Mod MAC ad                                                              | dresses                                                                                          |                                                                         | Hw                                             | Fw                                                                                  | Sw                                                                       | S                                                                                      | tatus                                           |          |     |
| 1 DC8C.371<br>2 DC8C.371<br>3 DC8C.37C<br>4<br>5 DC8C.37A<br>6 DC8C.371 | D.2300 to DC8C.3<br>D.2080 to DC8C.3<br>A.6500 to DC8C.3<br>0.6880 to DC8C.3<br>D.1A80 to DC8C.3 | 71D.237F<br>71D.20FF<br>7CA.657F<br>7A0.68FF<br>71D.1AFF                | 1.0<br>1.0<br>1.0<br><br>1.0<br>1.0            | 17.3.1r[FC2]<br>17.3.1r[FC2]<br>17.3.1r[FC2]<br>N/A<br>17.3.1r[FC2]<br>17.3.1r[FC2] | 2020-11-<br>2020-11-<br>2020-11-<br><br>2020-11-<br>2020-11-<br>2020-11- | -05_13.02_s<br>-05_13.02_s<br>-05_13.02_s<br>-05_13.02_s<br>-05_13.02_s<br>-05_13.02_s | ok<br>ok<br>ok<br>Prov <sup>-</sup><br>ok<br>ok | ision    | ed  |
| Mod Redund                                                              | ancy Role Op                                                                                     | erating Rec                                                             | lundar                                         | ncy Mode Conf                                                                       | igured Re                                                                | edundancy Mod                                                                          | le                                              |          |     |
| 3 Stan<br>4 InCh                                                        | dby<br>assis-Standby                                                                             | sso<br>rpr                                                              |                                                | sso<br>rpr                                                                          |                                                                          |                                                                                        |                                                 |          |     |
| Switch Num                                                              | ber 2                                                                                            |                                                                         |                                                |                                                                                     |                                                                          |                                                                                        |                                                 |          |     |
| Mod Ports                                                               | Card Type Model                                                                                  | Serial No.                                                              |                                                |                                                                                     |                                                                          |                                                                                        |                                                 |          |     |
| 1 24 24-Po<br>3 0 Superv<br>4 0 Superv<br>5 48 48-Po<br>6 48 48-Po      | rt 40GE/12-Port<br>isor 1 Module C9<br>isor 1 Module C9<br>rt 10GE / 25GE C<br>rt 10GE / 25GE C  | 100GE C9600<br>600-SUP-1 C<br>600-SUP-1 C<br>9600-LC-48Y<br>9600-LC-48Y | )-LC-2<br>CAT232<br>CAT231<br>(L CAT<br>(L CAT | 24C CAT2313L2V<br>21L553<br>L9L309<br>T2312L2C5<br>T2312L2DW                        | NE                                                                       | .+                                                                                     |                                                 |          |     |
| Mod MAC ad                                                              | dresses                                                                                          |                                                                         |                                                | Hv                                                                                  | N                                                                        | Fw                                                                                     |                                                 | Sw       |     |
| 1 DC8C.37A<br>3 DC8C.37C<br>4 N/                                        | 0.C480 to DC8C.3<br>A.6D00 to DC8C.3<br>A                                                        | 7A0.C4FF<br>7CA.6D7F                                                    | 1.0<br>1.0                                     | 17.3.1r[ <br>17.3.1r[F(                                                             | FC2] 20<br>C2] 202                                                       | )20-11-05_13.<br>20-11-05_13.0                                                         | 02_s<br>02_s                                    | ok<br>ok |     |
| 6 DC8C.37A                                                              | 0.5C80 to DC8C.3                                                                                 | 7A0.5FFF<br>7A0.5CFF                                                    | 1.0                                            | 17.3.1r                                                                             | [FC2] 2(                                                                 | )20-11-05_13                                                                           | 02_s<br>02_s (                                  | ок<br>ok |     |
| Mod Redund                                                              | ancy Role Operat                                                                                 | ing Redunda                                                             | ancy M                                         | Node Configure                                                                      | ed Redund                                                                | lancy Mode                                                                             |                                                 |          |     |
| +<br>3 Act<br>4 InC                                                     | ive<br>hassis-Standby                                                                            | r                                                                       | pr                                             | <br>SSO                                                                             |                                                                          |                                                                                        | rı                                              | or       | sso |
| Chassis 1                                                               | MAC address rang                                                                                 | e: 64 addre                                                             | esses                                          | from 2c4f.520                                                                       | 04.c080 t                                                                | co 2c4f.5204.                                                                          | c0bf                                            |          |     |
| Chassis 2                                                               | MAC address rang                                                                                 | e: 64 addre                                                             | esses                                          | from 2c4f.520                                                                       | 04.bec0 t                                                                | co 2c4f.5204.                                                                          | beff                                            |          |     |

スーパーバイザごとの詳細な冗長状態を確認するには、次のshow CLIを使用できます。表示され る詳細には、現在の稼働時間とイメージの詳細が含まれます。

<#root>

SG\_SVL\_QuadSup#

sh redundancy rpr

My Switch Id = 2

Peer Switch Id = 1Last switchover reason = none Configured Redundancy Mode = sso Operating Redundancy Mode = sso Switch 2 Slot 3 Processor Information: \_\_\_\_\_ Current Software State = ACTIVE Uptime in current state = 18 minutes Image Version = Cisco IOS Software [Bengaluru], Catalyst L3 Switch Software (CAT9K\_IOSXE), Experimental Copyright (c) 1986-2020 by Cisco Systems, Inc. Compiled Sun 01-Nov-20 10:28 by suhs BOOT = bootflash:packages.conf; Switch 2 Slot 4 Processor Information: -----Current Software State = InChassis-Standby (Ready) Uptime in current state = 18 minutes Image Version = BOOT = bootflash:packages.conf; Switch 1 Slot 3 Processor Information: \_\_\_\_\_ Current Software State = STANDBY HOT Uptime in current state = 18 minutes Image Version = Cisco IOS Software [Bengaluru], Catalyst L3 Switch Software (CAT9K\_IOSXE), Experimental Copyright (c) 1986-2020 by Cisco Systems, Inc. Compiled Sun 01-Nov-20 10:28 by suhs BOOT = bootflash:packages.conf; Switch 1 Slot 4 Processor Information: -----Current Software State = InChassis-Standby (Ready) Uptime in current state = 18 minutes Image Version = BOOT = bootflash:packages.conf;

Quad SUPシステムのもう1つの主な実現要因は、到達可能性に加えて、Global Active SupにすべてのSUPファイルシステム(SUP)へのアクセス権を付与することです。

これにより、設定、イメージ、ライセンス、およびその他の設定パラメータをSUP全体で複製す る手段が提供されます。

ファイルシステムの可用性を検証するには、次のCLIを使用します。

<#root>

SG\_SVL\_QuadSup#

dir ?

/all List all files /recursive List files recursively all-filesystems List files on all filesystems bootflash-1-0: Directory or file name bootflash-1-1: Directory or file name bootflash-2-1: Directory or file name bootflash: Directory or file name cns: Directory or file name crashinfo-1-0: Directory or file name crashinfo-1-1: Directory or file name crashinfo-2-1: Directory or file name crashinfo: Directory or file name disk0-1-0: Directory or file name disk0-1-1: Directory or file name disk0-2-1: Directory or file name disk0: Directory or file name flash: Directory or file name null: Directory or file name nvram: Directory or file name revrcsf: Directory or file name stby-bootflash: Directory or file name stby-crashinfo: Directory or file name stby-disk0: Directory or file name stby-nvram: Directory or file name stby-rcsf: Directory or file name system: Directory or file name tar: Directory or file name tmpsys: Directory or file name usbflash0: Directory or file name webui: Directory or file name | Output modifiers <cr> <cr> SG\_SVL\_QuadSup# sh file systems File Systems: Size(b) Free(b) Type Flags Prefixes - - opaque rw system: - - opaque rw tmpsys: \* 11250098176 8731799552 disk rw bootflash: flash: 11250171904 7888437248 disk rw bootflash-1-0: 1651314688 0 disk rw crashinfo: 1651507200 0 disk rw crashinfo-1-0: 944993665024 896891006976 disk rw disk0: 944994516992 896892141568 disk rw disk0-1-0: 15988776960 15988768768 disk rw usbflash0: 7663022080 7542669312 disk ro webui: - - opaque rw null: - - opaque ro tar: - - network rw tftp: 33554432 33483313 nvram rw nvram: - - opaque wo syslog: - - network rw rcp: - - network rw http: - - network rw ftp: - - network rw scp: - - network rw sftp: - - network rw https: - - opaque ro cns: 11250171904 6551502848 disk rw bootflash-2-1: 1651507200 0 disk rw crashinfo-2-1: 944994516992 896136118272 disk rw disk0-2-1: 11250171904 6074400768 disk rw bootflash-1-1: 1651507200 0 disk rw crashinfo-1-1:

945128734720 896416088064 disk rw disk0-1-1:

33554432 33479217 nvram rw stby-nvram: - - nvram rw stby-rcsf: 11250098176 7888244736 disk rw stby-bootflash: 1651314688 0 disk rw stby-crashinfo: 944993665024 896891629568 disk rw stby-disk0: - - opaque rw revrcsf:

# 2つのSup SVLシステムをQuad SUP SVLシステムに移行

移行手順については、このリンクを参照してください。

https://www.cisco.com/c/en/us/support/docs/switches/catalyst-9600-series-switches/215627catalyst-9600-migration-to-quad-superv.html

## Quad SUPスイッチオーバー動作

アクティブSUPのシステム障害で4つすべてのSUPが搭載されたQuad SUPは、新しいアクティブ な想定に移行するためにZモデルを追跡します。

次の図は、現在のアクティブSUPに障害が発生したときの新しいアクティブSUPの移行を示して います。

セクション9の一部として述べられているCLIを使用して、スイッチオーバーの任意の時点で各ス ーパーバイザの現在のSUPステータスと状態を確認してください。また、show redundancy CLIを使用すると、グローバルアクティブ/スタンバイ冗長遷移の詳細とスイッチオーバーの履歴 を追跡できます。

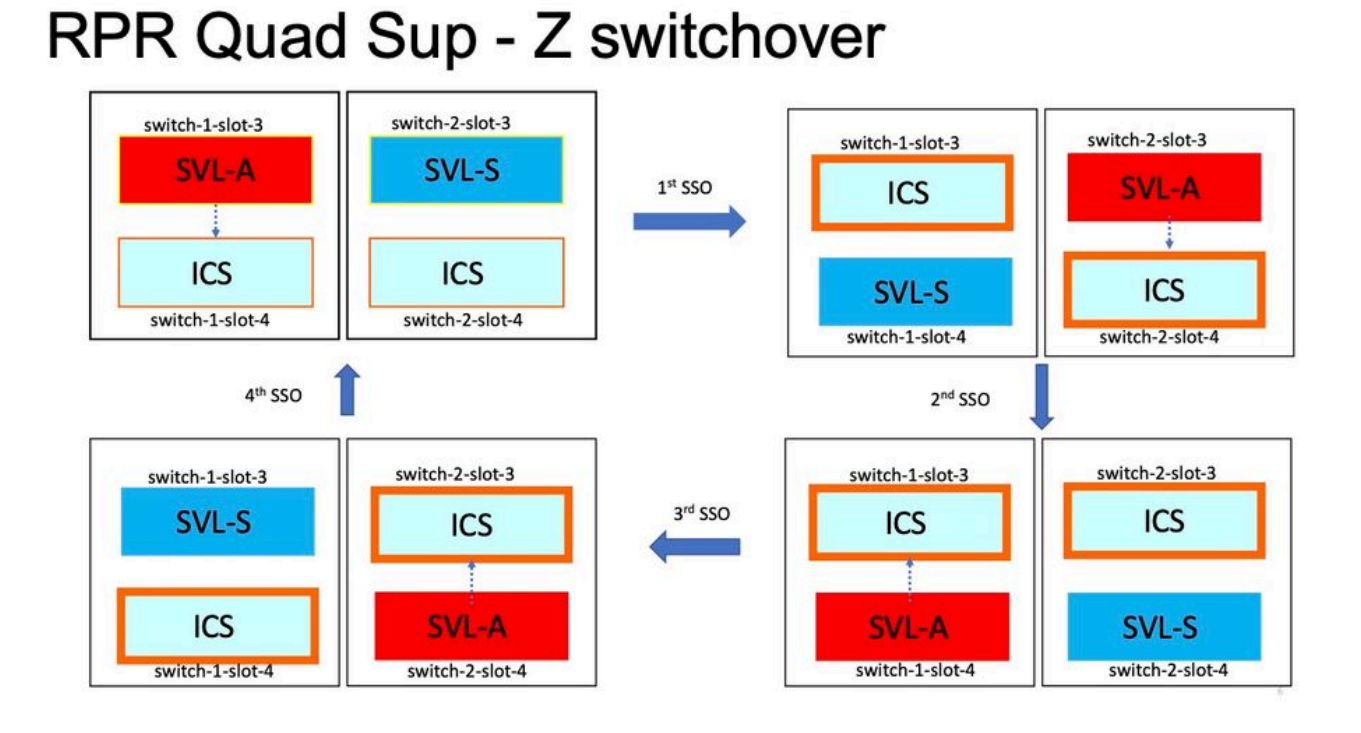

## Quad SUP ISSUの動作

4つすべてのSupがシステムに搭載されたQuad SUP。ISSUから新しいV2イメージへの移行は、 最小限のデータパスへの影響モデルを追跡。

次の画像で始まるワンショットISSUの進行をキャプチャします。

- 1. 新しいV2イメージをすべての4つのSUPにコピーし、新しいV2イメージで両方のICSをアク ティブにします。その結果、両方のICSがリロードされ、新しいV2イメージで起動します。
- 2. V2でグローバルスタンバイをアクティブにします。その結果、グローバルスタンバイに関 連付けられたシャーシ内スタンバイSupへのスイッチオーバーが発生し、古いグローバルス タンバイがV2でICSとして起動します。
- Global Active with V2イメージをアクティブにします。これにより、Global Activeに関連付 けられたシャーシ内スタンバイへのスイッチオーバーが発生します。古いグローバルアクテ ィブをV2のICSとして正常に起動すると、はコミット操作を完了します。

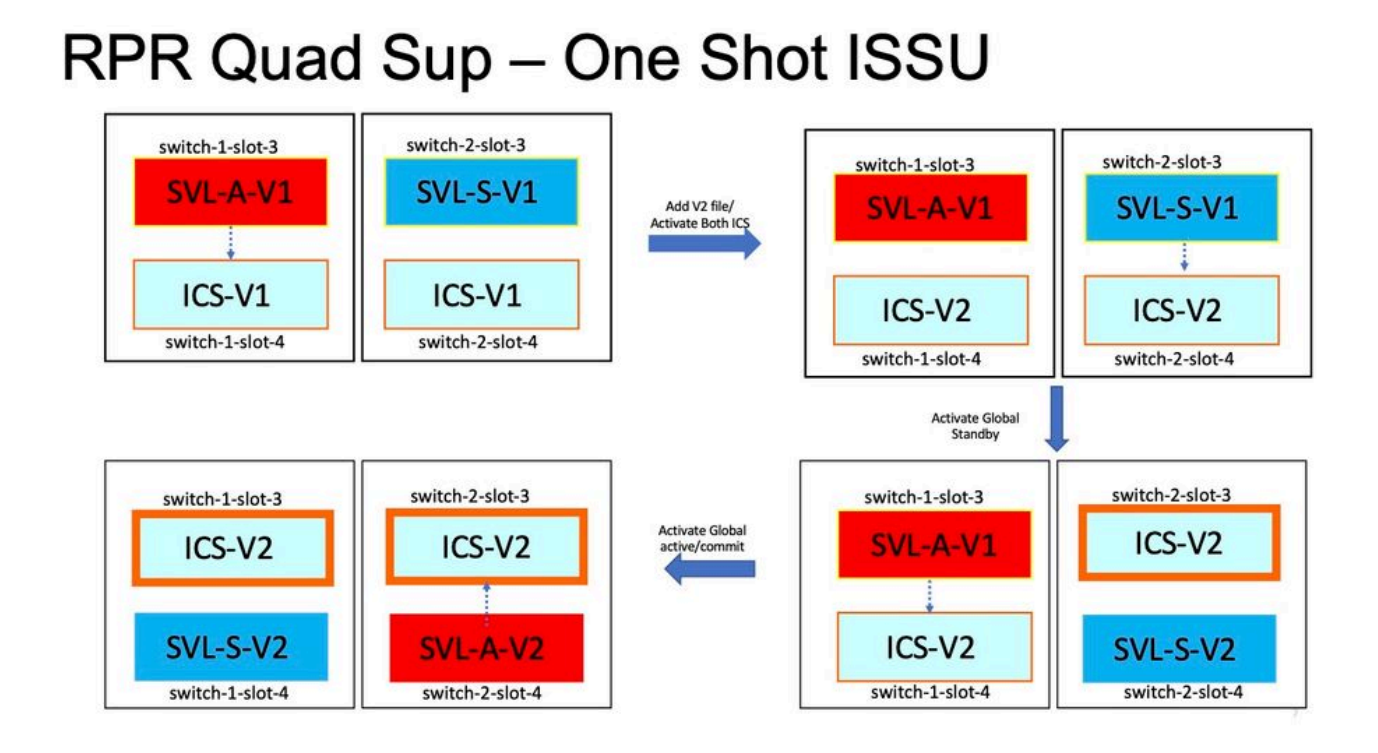

## 一般的なシナリオ/問題のトラブルシューティング

StackWiseコマンドが機能しない

StackWise仮想コマンドは、ライセンスレベルがNetwork Advantage(cat9kスイッチの場合)お よびIPBaseまたはIPServices(Cat3kスイッチの場合)として設定されている場合にのみ、表示 および設定に使用できます。

考えられる原因

これらの問題は、主にnetwork essentialsが正しく設定されていない場合に発生します。

- Cat3kで、ライセンスがIPBaseまたはIPServicesであるかどうかを確認するには、show versionコマンドを使用します。
- Cat9Kで、ライセンスがNetwork Advantageであるかどうかを確認するには、show versionコマンドを使用します。
- MODEL\_NUM rommon変数が正しく設定され、実際のデバイスモデルと一致するかどうか を確認します。

トラブルシューティングのヒント

ライセンスが正しいにもかかわらずコマンドが使用できない場合は、config syncの問題である可 能性があります。その場合は、次のコマンドを使用して、この問題のデバッグに役立つ情報を収 集します。

1.バージョンの表示

2. ライセンスの概要を表示する

3. romvarの表示 | iモデル番号

#### 考えられる解決策

1.プラットフォームに基づいて適切なライセンスレベルを設定し、再試行します。

2.モデル番号が異なる場合、ほとんどの場合、SUPは古いプロトコルボードである可能性があり ます。モデル番号はROMMONで修正できます。

StackWiseの設定が欠落している

システムが起動すると、StackWiseの設定が実行コンフィギュレーションから欠落していること が確認できます。

考えられる原因

必要な設定がrunning-configデータベースに存在するかどうかを確認します。 最も可能性が高い のは、iosd設定の同期の問題か、またはライセンスレベルがnetwork-advantage以外に設定されて いる可能性です。

トラブルシューティングのヒント

1. LICENSE LEVELをチェックして、そのライセンスレベルでSVLがサポートされているかどう かを確認します。ライセンスレベルがnetwork-advantageまたは前述のshow license summaryに 設定されていることを確認します。

2. running-configとstartup-config show running-configおよびshow startup-configを確認します。

問題がISSUの直後にあり、startup-configとrunning-configの出力が一致しない場合は、ISSUの問題である可能性があります。次のステップを参照してください。

3. ISSUの影響を受けるCLIの出力を確認します。show redundancy config-sync failure mcl。

対象の設定がrunningとstartup-configの両方で欠落している場合は、次のステップに進みます。

4. ROMMON変数を確認し、show romvar | inc D\_Sです。

対象の設定が欠落しているか、またはromvarに存在する場合は、次の手順を実行します。

5. show issu state detailをチェックします。

トラブルシューティングができない場合は、次のコマンド出力を収集して、さらに調査してくだ さい

1. show platform software fed switch active fss counters  $(3 \sim 41 ) / (3 )$ 

2.テストプラットフォームソフトウェアnif\_mgr ImpメンバーポートLPN

3. show tech-support stackwise-virtualを収集します

4.トレースアーカイブファイルの収集

考えられる解決策

プラットフォームに基づいて適切なライセンスレベルを設定し、再試行します。ISSUの後で問題 が発生する場合は、ほとんどの場合、「MCLの失敗」に記載されている設定をクリーンアップす るか、再設定する必要があります。

StackWiseリンク/デュアルアクティブ検出リンクのダウン

考えられる原因

SVL/DADリンクがダウンする原因は数多くあります。showコマンドの出力を見るだけでは判別 が難しいため、showコマンドの出力とともに特定のbtraceログを使用して、根本原因を慎重に分 析し、見つける必要があります。

リンクダウンを引き起こす可能性がある最も一般的なものには、SFPまたはケーブルの不良や、 単純なディスプレイの問題の可能性があります。

トラブルシューティングのヒント

1.リンクのステータスを明確にするには、show stackwise-virtual linkコマンドを使用します。

2. SVLポートの物理的な接続と設定が良好であることを確認します。show stackwise-virtualにチェックマークを付けます。

トラブルシューティングができない場合は、次に調査するコマンド出力を提供してください。

1. show platform software fed switch active fss counters(3 ~ 4インクリメント) 2.テストプラットフォームソフトウェアnif\_mgr ImpメンバーポートLPN

3. show tech-support stackwise-virtualを収集します

4.トレース・アーカイブ・ファイルを収集します。

SVLプロトコルステータスがRと表示されない

show stackwise-virtualコマンドで表示されるリンクのステータスを明確にします

考えられる原因:

1.プロトコルがS-Suspended状態である場合、ほとんどの場合、リンクはダウンしています。 2.プロトコルがT-Timeout状態の場合、LMPパケットを送受信できないことを意味します。

隆 注:他のリンクがP - Pending状態の場合、T状態のリンクはLMPパケットを送信できますが

3. Timeout/Pending状態の場合、Nif\_mgr、Fed、および単にstack\_mgr btraceログをキャプチャす ることが重要です。

4.スイッチがSVLリンクのshut/no shutで回復するかどうかを確認します(解決策ではなく、デー タポインタのみ)。

トラブルシューティングのヒント

根本原因が見つからない場合は、次のコマンド出力を提供してください

1. SVL/DADリンクステータスを確認します。show stackwise-virtual linkの使用

2. show platform software fed switch active/standby fss countersをチェックします(3 ~ 4個の増分)。

3.テストプラットフォームソフトウェアnif\_mgr ImpメンバーポートLPN

4. show platform software fed switch active/standby ifm mapを確認します。

7. SVL/DADリンクで使用されている特定のタイプのxcvrに問題がある可能性があります。show interface <SVL/DAD link>ステータスとshow idprom <SVL/DAD link>を確認します。

8. show platformをチェックして、SVL/DADリンクのあるSUP/LCがOK状態であることを確認し ます。

トラブルシューティングができない場合は、エンジニアリングチームが調査できるように、次の コマンド出力を提供してください

1.トレースアーカイブファイルの収集

2. show tech-support stackwise-virtualを収集します

3. show platform software fed switch active/standby fss counters ( $3 \sim 44 \end{pmatrix}$ 

#### 考えられる解決策:

1. SVLリンクのシャットダウン/シャットダウンなし:テストプラットフォームソフトウェアの nif\_mgrポートでLPNを無効化/有効化

2 SVL/DADリンク上のトランシーバの物理OIR

SVLリンクフラッピング

### 考えられる原因

SVテストベッドでのリンクフラップの発生は、複数のドメインで発生する可能性があります。フ ラップのドメイン/領域に関係なく収集される最も一般的で基本的な情報は、次のセクションに記 載されています

トラブルシューティングのヒント

1.トレースアーカイブを生成します。

2. FEDチャネルの健全性をチェックします。

3. LMPの状態を確認します。

4. SVLリンクに対応するASIC/コアマップを特定します。

5. show tech-support stackwise-virtualを収集します

根本的な原因が見つからない場合は、エンジニアリングチームによる詳細なトラブルシューティ ングのために、次のコマンド出力を提供してください。

1.テストプラットフォームソフトウェアnif\_mgr Imp member-port <slot> <lpn port> 2. show platform hardware iomd switch 1/2 1/0 lc-portmap brief |詳細

3. show tech-support stackwise-virtual

4.トレース・アーカイブ・ファイルを収集します。

### 考えられる解決策

- Shut/No Shut SVL LINKS:テストプラットフォームソフトウェアのnif\_mgrポートでLPNを無効化/有効化
- トランシーバの物理的なOIRを調べるか、SVL/DADリンクのトランシーバまたはケーブルを 交換してみます。

SVL/DADリンクのエラーディセーブル

考えられる原因

SVL/DADリンクで使用されるトランシーバ/SFP/QSFPは、ハードウェア層で障害が発生する可能 性があり、xcvr自体が頻繁なリンクフラップを生成して、SVL/DADリンクをエラーディセーブル にする可能性があります。

トラブルシューティングのヒント

1. show idprom interface <SVL/DAD link>を確認します

2.スイッチでインターフェイスのいずれかが実際にerr-disabledになっているかどうかを確認する には、show interfaces status err-disabledを使用します。

根本原因が見つからない場合は、次のコマンド出力を提供してください

1. show errdisable flap-values

- 2. show errdisable recovery
- 3. show errdisable detect
- 4. show tech-support stackwise-virtual

5.トレースアーカイブファイルの収集

考えられる解決策

1. SVLリンクのシャットダウン/シャットダウンなし:テストプラットフォームソフトウェアの nif\_mgrポートでLPNを無効化/有効化

2.トランシーバの物理的なOIR、またはSVL/DADリンク上のトランシーバまたはケーブルの交換 を試みます。

スタックが検出されない

システム起動時の予想される出力は、

<#root>

All switches in the stack have been discovered. Accelerating discovery

💊 注:前述のタイムアウトは、Cat9Kプラットフォーム/SKUによって異なります

考えられる原因

スタック検出の失敗は、複数の原因が考えられます。その一部を次に示します。

1. SVLリンクのステータスがUPにならないか、プロトコルステータスがReadyにならない。

2. SVLリンクがフラップする。

3.いずれかのスタックスイッチがクラッシュまたはダウンした可能性があります。

4.誤ってケーブルやトランシーバを引き抜いたり、SVLリンクをシャットダウンしたりした。

トラブルシューティングのヒント

高速検出では、スタックが検出されない場合、すべてのSVLのリンクステータスを確認する必要 があります。どのSVLリンクもアップしていない可能性があります。これを確認するには、show stackwise-virtual link

根本原因が見つからない場合は、トレースアーカイブとともにこれらのコマンド出力を提供して ください

1.トレースアーカイブファイルの収集

2. show tech-support stackwise-virtualを収集します

3. show platform software fed switch active/standby fss counters ( $3 \sim 44 \end{pmatrix}$ 

スイッチが復旧モードでない

すべてのSVLリンクがダウンし、SVLでDADリンクが設定されると、アクティブスイッチはリカ バリモードになる必要があります。 スイッチ(リカバリモード)#

考えられる原因

DADリンクは、ポートの物理的な取り外しまたはシャットダウンによってダウンした可能性があります。

トラブルシューティングのヒント

1. DADリンクがアップしているかどうかを確認するには、show stackwise-virtual dual-activedetection [pagp]を使用します。

2. DADリンクがダウンしている場合は、リンクがダウンしている理由を確認します。

5. DADリンクがアップ状態でもスイッチが復旧モードに移行しない場合は、単一のDADパケット が送信されて失われる可能性があるため、特定のDADポートのIleMstStateTableビットを確認す る必要があります。

根本原因が見つからない場合、またはトラブルシューティングできない場合は、トレースアーカ イブとともに次のコマンド出力を提供してください

1.テストプラットフォームソフトウェアnif\_mgr Imp member-port <slot> <lpn port> 2. show interface status <SVL>

3.トレースアーカイブファイルの収集

4. show tech-support stackwise-virtualを収集します

5. show platform software fed switch active/standby fss counters  $(3 \sim 44)$ 

すべてのSVLリンクが削除される前にスイッチが回復モードに入る

考えられる原因

アクティブスイッチがリカバリモードになる理由はいくつかあります。次に、考えられる原因を いくつか示します。

- 1. SVLリンクで、予期しないリンクフラップが発生する可能性があります。
- 2. SVLリンクで、予期しないリモート/ローカルリンク障害が発生する可能性があります。
- 3. SVLリンクを介したLMP/SDPパケット交換に問題がある可能性があります。

トラブルシューティングのヒント

1.完全なSVLリンクの半分/未満を削除しただけでスイッチがリカバリモードになる場合 – >testコ マンドを使用してSVLをshut/no shutする – >物理OIRの問題を再現できるかどうかを確認する 2.それでもshutコマンドなしで復旧モードに移行する場合は、最初に、おそらく制御ポート→根本 原因はシフトできません。

3. SVLリンクがタイムアウトになり、LMPパケットがアクティブ/スタンバイスイッチ間で正しく 交換されない可能性があります。

5.他のパケットが通過しているかどうかを確認するには、FEDチャネルの健全性が重要です。

根本原因が見つからない場合、またはトラブルシューティングできない場合は、トレースアーカ イブとともに次のコマンド出力を提供してください

- 1. show stackwise-virtual link
- 2. show stackwise-virtual dual-active-detection
- 3. show platform software fed switch active fss counters ( $3 \sim 44 \end{pmatrix}$
- 4.テストプラットフォームソフトウェアnif\_mgr Imp member-port <slot> <lpn port>
- 5. show platform software fed switch active fss bundle
- 6.トレースアーカイブファイルの収集
- 7. show tech-support stackwise-virtualを収集します
- リカバリモードでポートがエラーディセーブルにならない
- トラブルシューティングのヒント

根本原因が見つからない場合、またはトラブルシューティングできない場合は、トレースアーカ イブとともに次のコマンド出力を提供してください

1.インターフェイスのステータスの表示

2. show stackwise-virtual dual-active-detection

3. show stackwise-virtual dual-active-detection pagp 4.テストプラットフォームソフトウェアnif\_mgr ImpメンバーポートLPN

### アクティブに接続されたデバイスからの直接ping、MECなし

トラブルシューティングのヒント

アクティブSVL経由のpingが機能しない場合は、SVLの問題が発生する可能性はありません。デ バッグを可能にするためpingパケットのサイズを増やし、パケットのドロップパス(要求/応答 )を追跡し、スタックを分割して同じことを試みます。

根本原因が見つからない場合、またはトラブルシューティングできない場合は、トレースアーカ イブとともに次のコマンド出力を提供してください 1. show stackwise-virtual link

2. show platform software fed switch active fss counters ( $3 \sim 44 \end{pmatrix}$ 

3.テストプラットフォームソフトウェアnif\_mgr ImpメンバーポートLPN

4. show platform software fed switch active ifm map

5. show tech-support stackwise-virtual

トラフィックドロップチェック: 7.クリアコントローライーサネットコントローラ 8. show controllers ethernet-controller <Te/Fo interfaces if traffic path>

スタンバイに接続されたデバイスからの直接ping、MECなし

トラブルシューティングのヒント

1. ping over standbyが機能しない場合は、デバッグ用にpingパケットのサイズを増やし、パケットドロップパス(要求/応答)を追跡します。

根本原因が見つからない場合、またはトラブルシューティングできない場合は、トレースアーカ イブとともに次のコマンド出力を提供してください

1. show stackwise-virtual link

2. show platform software fed switch active fss counters ( $3 \sim 4120$  UX2F)

3.テストプラットフォームソフトウェアnif\_mgr ImpメンバーポートLPN

4. show platform software fed switch active fss ifm map

5. show tech-support stackwise-virtual

トラフィックドロップチェック:

7.clear controllersイーサネットコントローラ

8. show controllers ethernet-controller <Te/Fo interfaces if traffic path>

9. show interfaces counters errors

ポートチャネル経由のping

トラブルシューティングのヒント

1.問題を診断するには、アクティブなポートチャネルポートまたはスタンバイのポートチャネル ポートのいずれかに問題を切り分けます。

2.前の切り分けが確立されたら、前述のようにアクティブまたはスタンバイに対してアクション を繰り返します。

3.ポートチャネルメンバーポートがポートチャネルの両端でアップしていることを確認します

根本原因またはトラブルシューティングが見つからない場合は、トレースアーカイブとともに前 のコマンド出力を提供してください。

1. show stackwise-virtual link

2. show platform software fed switch active fss counters ( $3 \sim 4120$  UX2h)

- 3.テストプラットフォームソフトウェアnif\_mgr ImpメンバーポートLPN
- 4. show platform software fed switch active fss ifm map
- 5. show tech-support stackwise-virtual

トラフィックドロップチェック: 7.クリアコントローライーサネットコントローラ 8. show controllers ethernet-controller <Te/Fo interfaces if traffic path

9. show interfaces counters errors

FEDクラッシュ/ IOSdクラッシュ/ Stack\_mgr

トラブルシューティングのヒント

次の情報を収集して提供してください。

1.コンソールログを収集します。

2.システムレポートおよびコアファイルのデコード(存在する場合)

シャーシでアクティブとスタンバイの両方が失われる

トラブルシューティングのヒント

次の情報を収集して提供してください。

1.システムレポートを作成します。

2. SVLのリンクステートとプロトコルステート。

stdbyの準備が整う前にアクティブが削除されました

トラブルシューティングのヒント

次の情報を収集して提供してください。

1.主にシステムレポートを作成

2. SVLのリンクステートとプロトコルステート。

トラフィック

トラブルシューティングのヒント

1.送信元と宛先のMACアドレスがトラフィックストリーム内で適切に設定されていることを確認 します。

2.トラフィックパスが同じVLANドメインまたはトランクモードであることを確認します。

3.ドロップがアクティブで、トラフィックストリームがSVLを通過しない場合、SVLの問題は発生せず、スタックを中断して試行します。

4.ドロップがスタンバイで、パケットがSVLを通過する予定の場合は、csvダンプ、ifmマップを収 集します。

5.ドロップを識別し、show controller ethernet-controller <interface>を使用します。

6. port-channelが関与している場合は、ポートチャネルの1つのメンバをシャットダウンしてドロ ップを分離し、ドロップがアクティブかスタンバイかを判断します。前述の同じ手順を繰り返し ます。

根本原因が見つからない場合、またはトラブルシューティングできない場合は、トレースアーカ イブとともに次のコマンド出力を提供してください

- 1. show stackwise-virtual link
- 2. show platform software fed switch active fss counters ( $3 \sim 44 \end{pmatrix}$
- 3.テストプラットフォームソフトウェアnif\_mgr ImpメンバーポートLPN
- 4. show platform software fed switch active ifm map
- 5. show tech-support stackwise-virtual

トラフィックドロップチェック:

clear controllers ethernet-controller(イーサネットコントローラのクリア) show controllers ethernet-controller <トラフィックパスの場合はTe/Fo interfaces>

show interfaces counters errors

L3トラフィック

- トラブルシューティングのヒント
- 1. ARPエントリが解決され、必要なルートが追加されたことを確認します。
- 2.送信元と宛先のIPアドレスが正しく設定されていることを確認します。
- 3.ドロップがアクティブで、トラフィックストリームがSVLを通過しない場合、SVLの問題は発 生せず、スタックを中断して試行します。

4.ドロップがスタンバイ状態で、パケットがSVLを通過する予定の場合csvダンプ、ifmマップを収 集します。

5.ドロップを識別し、show controller ethernet-controller <interface>を使用します。

6.ポートチャネルが関与している場合は、ポートチャネルの1つのメンバをシャットダウンしてド ロップを切り離し、ドロップがアクティブかスタンバイかを判断してから、前述の同じ手順を繰 り返します。

根本原因が見つからない場合、またはトラブルシューティングできない場合は、トレースアーカ イブとともに次のコマンド出力を提供してください

- 1. show stackwise-virtual link (仮想リンクを表示)
- 2. show platform software fed switch active fss counters (3~4個の増分)
- 3. テストプラットフォームソフトウェアnif\_mgr ImpメンバーポートLPN
- 4. show platform software fed switch active ifm map
- 5. show tech-support stackwise-virtual

トラフィックドロップチェック:

clear controllers ethernet-controller(イーサネットコントローラのクリア) show controllers ethernet-controller <トラフィックパスの場合はTe/Fo interfaces>

show interfaces counters errors

SVLでのトラフィックドロップ

トラブルシューティングのヒント

1.トラフィックがドロップされる場所を特定する

- ・入力インターフェイスの入力スイッチ[SVLとは無関係]
- 出力SVLインターフェイスの入力スイッチ
- 入力SVLインターフェイスの出力スイッチ
- ・ 出力インターフェイスの出力スイッチ[SVLとは無関係]

2.トレース・アーカイブを生成します。

3. FEDチャネルの健全性をチェックします。

4. LMPの状態をチェックします。

5. SVLリンクに対応するASIC/コアマップを特定します。

6. SVLで廃棄されたパケットをキャプチャします。

### SVLでのFIPS

考えられる原因

SVLキーのFIPSが各スイッチで個別に設定されていない可能性は常にあります。SVLの一部であ る両方のスイッチで、同じFIPSキーを個別に設定する必要があります。

1. rommonに保存されているFIPS\_KEYは、sw-1とsw-2の両方で同じ認証キーを設定した場合で も異なる場合があります。これは正常な動作です。

2. show fips statusを確認し、スイッチがfipsモードに設定されていることを確認します。

トラブルシューティングのヒント

1. FIPSモードを確認し、show fips statusを使用します。

2. show fips authorization-keyを確認します。

3. show romvarの確認

根本原因が見つからない場合、またはトラブルシューティングできない場合は、トレースアーカ

イブとともに次のコマンド出力を提供してください

- 1. fipsステータスの表示
- 2. show fips authorization-key
- 3. show platform software fed switch <active|standby> fss sesa-counters
- 4. show stackwise-virtual link
- 5. show stackwise-virtual
- 6. show tech-support stackwise-virtualを収集します
- 7.トレース・アーカイブを収集して提供します。

### セキュアSVL

考えられる原因

各スイッチでセキュアSVLキーが個別に設定されていない可能性は常にあります。SVLの一部で ある両方のスイッチで、同じセキュアSVLキーを個別に設定する必要があります

1. rommonに保存されているSSVL\_KEYは、sw-1とsw-2の両方で同じ認証キーを設定した場合で も異なる場合があります。これは正常な動作です。

2. show secure-stackwise-virtualステータスを確認し、SECURE-SVLモードで設定されていることを確認します。

トラブルシューティングのヒント

1. rommonに保存されているSSVL\_KEYは、sw-1とsw-2の両方で同じ認証キーを設定した場合で も異なる場合があります。これは正常な動作です。show romvar CLIの使用

2.セキュアSVLキー設定でSwitch-1とSwitch-2の間に不一致がある場合、SVLを起動すると、次の ようなエラーメッセージが表示される可能性があります。

「stack\_mgr:理由によるリロードSESA:SESA AER要求が受信されませんでした、エラー :31」

3. show secure-stackwise-virtual statusを確認し、SECURE-SVLモードで設定されていることを 確認します。

根本原因が見つからない場合、またはトラブルシューティングできない場合は、トレースアーカ イブとともに次のコマンド出力を提供してください

- 1. secure-stackwise-virtualのステータスを表示する
- 2. show secure-stackwise-virtual authorization-key
- 3. show secure-stackwise-virtual interface <SVL\_LINK>

4. show tech-support stackwise-virtualを収集します

5. debug secure-stackwise-virtual

6.トレースアーカイブの収集と提供

スイッチのV-Mistmatch

考えられる原因

アクティブおよびスタンバイシャーシで起動されるソフトウェアのバージョンが異なると、 SVLのV-Mismatchが発生します

トラブルシューティングのヒント

show switchを確認し、V-Mismatchが存在するかどうかを確認します

考えられる解決策

Cat9kプラットフォームでは、デフォルトで有効になっているsoftware auto-upgradeという機能 があります。この機能を有効にすると、ソフトウェアの不一致が検出され、アクティブスイッチ 上にあるソフトウェアパッケージがスタンバイスイッチにプッシュされます。スタンバイスイッ チは、アクティブスイッチ上にある同じソフトウェアバージョンに自動アップグレードされます。

ソフトウェアの自動アップグレードがディセーブルになっている場合は、これをイネーブルにし てからスタンバイスイッチをリブートします。これにより、ソフトウェアの自動アップグレード が開始され、アクティブとスタンバイの両方のスイッチでSVLで使用されているソフトウェアバ ージョンが同じになります。

ソフトウェアの自動アップグレードは、推奨ブートモードであるCat9kプラットフォームのイン ストールモードでのみ動作します。

1. SVLでソフトウェアの自動アップグレードが有効になっていることを確認します。show CLIを 使用します。

switch#show run all | iソフトウェア ソフトウェア自動アップグレードの有効化

複数のSVLリンクのうち1つのSVLリンクだけを削除してスタックを分割

考えられる原因

このタイプの問題は、トランシーバの半分または一部が前面パネルポートに挿入されている場合 に発生します。これらのxcvrのidpromを読み取る際に、IOMDプロセスがビジー状態になる可能性 があります。これにより、SVLのアクティブスイッチまたはスタンバイスイッチでのshow idprom <interface>、show interface statusなどの一般的なshowコマンドの実行と完了が遅くなる可能性 があります。 1. show idprom interface <intf>を確認します。アクティブとスタンバイの両方のスイッチインタ ーフェイスでidprom dumpを確認し、このCLIの完了に遅さや遅延がないか確認します。

2. show interfaces <intf>を確認します。アクティブとスタンバイの両方のスイッチインターフェ イスを確認し、このCLIの完了に遅延がないか確認します。

3.また、SVLのCPU使用率が高いかどうかを確認するには、show processes cpu sortedを使用します。

トラブルシューティングのヒント

根本原因が見つからない場合は、トレースアーカイブとともにこれらのコマンド出力を提供して ください。

1. CPU使用率が高いかどうかを確認し、show processes cpu sortedを使用します。

2. TDLサブスロットのpingが正常に機能するかどうかを確認し、テストプラットフォームソフト ウェアのtdl ping subslot <>を使用します。

考えられる解決策

この問題の考えられる原因の1つは、SVL内のスイッチの前面パネルポートに半二重または緩く挿 入されたトランシーバがあることです。

トランシーバまたはケーブルを物理的に調べて、フロントパネルポートにトランシーバが正しく 取り付けられていること、または挿入されていることを確認します。

これが完了したら、次のコマンドを確認して、正常に機能していることを確認します。

1. show idprom interface <intf>を確認します。アクティブおよびスタンバイスイッチインターフ ェイスの両方でIDPROMダンプを確認し、このCLIの完了を待たずにCLIが実行されることを確認 します。

2. show interfaces <intf>を確認します。アクティブおよびスタンバイの両方のスイッチインター フェイスで確認し、このCLIの完了を待たずにCLIが実行されることを確認します。

3.また、SVLのCPU使用率が高くないことを確認するには、show processes cpu sortedを使用し ます。

それでも問題が解決しない場合は、次のCLI出力とログを収集してください。

1. show tech-support stackwise-virtualを収集します

2.トレースアーカイブの収集と提供

翻訳について

シスコは世界中のユーザにそれぞれの言語でサポート コンテンツを提供するために、機械と人に よる翻訳を組み合わせて、本ドキュメントを翻訳しています。ただし、最高度の機械翻訳であっ ても、専門家による翻訳のような正確性は確保されません。シスコは、これら翻訳の正確性につ いて法的責任を負いません。原典である英語版(リンクからアクセス可能)もあわせて参照する ことを推奨します。